## **Indian Health Service** Posting Scenarios

PARTNERSHIP PHOENIX, AZ AUGUST 2024

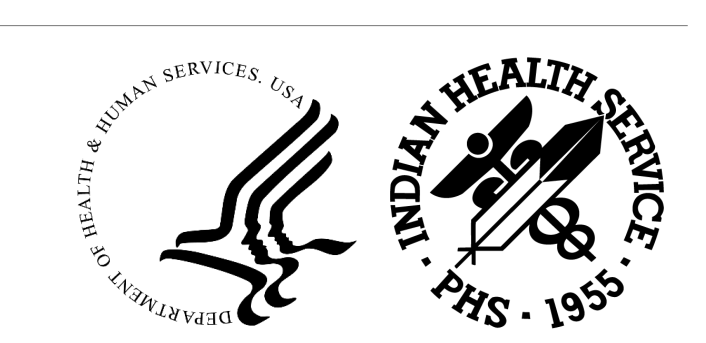

## Learning Objectives

Posting basics

Posting from a collection batch

- Payments
- Adjustments

The Electronic Remittance Advice

Other A/R Transactions

## IHS Policy – Indian Health Manual

#### Accounts Receivable or Posting Transactions 5-1.31

#### Section 1: Detailed Subsidiary Ledger

 The CEO or (his or her) designee must post all receipts and adjustments to the RPMS A/R no later than three business days after the receipt of all supporting documentation.

#### Section 2: Standard Adjustment Reason Codes

 The HIPAA, "Standard Adjustment and Reason Codes" are to be used when posting payments and adjustments into RPMS. Additional local adjustment codes may be used if approved by either, the Director, ORAP, or the Director, OFA.

## The Remittance Advice

## Identifying Elements from the Remittance Advice

What is the Remittance Advice (RA)?

- Also known as an Explanation of Benefits (EOB)
- Provides detail on how a claim was processed providing payment, adjustment and/or denial details
- May provide adjudication denials for one patient, for one claim or for a list of claims

## Key Terms

| Term                                       | Definition                                                                                                    |
|--------------------------------------------|----------------------------------------------------------------------------------------------------|
| Claim Number or Internal Control<br>Number | Reference number created by the payer that is used to identify the claim                                                           |
| Allowed amount                             | Amount the payer considers a payable benefit for the claim. Not all allowed amounts are paid in full due to patient responsibility |
| Adjustment                                 | Amount that is deducted from the billed amount for various reasons determined by the payer                                         |
| Patient Responsibility                     | Amount the patient is responsible for                                                                                              |
| Co-Payment                                 | A set dollar amount that is paid by the patient for services rendered                                                              |
| Co-Insurance                               | A percentage of the allowed amount that the patient is responsible for                                                             |
| Deductible                                 | A dollar amount that must be paid by the insured before the payer begins covering health care costs                                |

## Sample Private Insurance Remittance

| SAMPLE<br>P.O. Box<br>Any towr<br>(800) 555 | INSURANO<br>12345<br>n, MD 9899<br>5-5555    | CE COMPAN <sup>®</sup><br>91            | (                       |                        |                      | Policy Hol<br>Policy Hol          | der:<br>der ID:        | LAST NA<br>11110111          | ME,FIRST N<br>111-11101 | AME                    |
|---------------------------------------------|----------------------------------------------|-----------------------------------------|-------------------------|------------------------|----------------------|-----------------------------------|------------------------|------------------------------|-------------------------|------------------------|
|                                             | indian<br>1224 LC<br>Chicag                  | HEALTH PRO<br>OCKBOX LAN<br>O, IL 88778 | DVIDER<br>E<br>-1233    |                        |                      | Group Na<br>Group Nu<br>Plan Type | me:<br>mber:<br>:      | The Groc<br>11100111<br>High | ery Store<br>I          |                        |
| Patient: Pa                                 | tient, Polly                                 | H-0008                                  | ICN- 1022               | 0030023-1110           |                      | Provider: K                       | ildara Kula            | NDI- 1030                    | 022003                  |                        |
| Service                                     | Code                                         | Charge                                  | Charge                  | Allowed                | Copay/               | FIONDEL N                         |                        | Non-                         | Adjust                  | Amount                 |
| Date(s)                                     |                                              | Codes                                   | Amount                  | Amount                 | Co-Ins               | Deductible                        | Adjusted               | Covered                      | Code(s)                 | Paid                   |
| 03/11/23                                    | 11                                           | 99213                                   | 179.00                  | 89.50                  | 25.00                | 0.00                              | 64.50                  | 0.00                         | 45                      | 89.50                  |
| 03/11/23                                    | 11                                           | J3490                                   | 10.00                   | 0.00                   | 0.00                 | 0.00                              | 0.00                   | 10.00                        | 49                      | 0.00                   |
| 03/11/23                                    | 11                                           | 71045                                   | <u>114.00</u><br>303.00 | <u>68.00</u><br>130.50 | <u>0.00</u><br>25.00 | 0.00                              | <u>46.00</u><br>110.50 | <u>0.00</u><br>10.00         | 45                      | <u>68.00</u><br>157.50 |
| Remark Code<br>45 - Charge e<br>49 – Non Co | <u>es</u><br>exceeds fee sci<br>vered Charge | hedule/maximum a                        | allowable or cont       | racted/legislated      | fee arrangemer       | nt.                               |                        |                              |                         |                        |

## Sample Medicare Remittance

| MEDICARE PART B<br>P.O. BOX 45041<br>JACKSONVILLE, FL 322325041                |                     |            |         |        |                |        | MEDICARI<br>REMITTAN<br>NOTICE | ICE          |
|--------------------------------------------------------------------------------|---------------------|------------|---------|--------|----------------|--------|--------------------------------|--------------|
| INDIAN TRIBAL HEALTH CENTER<br>PO BOX 31001 0664<br>ALBUQUERQUE, NM 87110-0001 | L                   |            |         |        | PROVI<br>DATE: | DER #: | 080099<br>3/12/2               | 9999<br>2021 |
| REND PROV SERV DATE                                                            | OS NOS PROC MODS    | BILLED     | ALLOWED | DEDUCT | COINS          |        | GRP/RC-AMT                     | PROV PD      |
| NAME LAST NAME, FIRST NAME                                                     | HIC XXXXX4160A ACNT | (YOUR BILL | #)      | ICN    | 22060130607    | 80 A   | ASG Y MOA                      | MA01 MA18    |
| 080000185 0112 03/02/2023                                                      | 11 1 99213          | 63.00      | 63.00   | 0.00   | 25.00          | CR-42  | 38.00                          | 38.00        |
| 080000185 0112 03/02/2023                                                      | 11 1 81005          | 13.50      | 13.50   | 0.00   | 0.00           |        | 0.00                           | 13.50        |
| 080000185 0112 03/02/2023                                                      | 11 1 71010          | 101.50     | 101.50  | 0.00   | 0.00           |        | 0.00                           | 101.50       |
| PT RESP 25.00                                                                  | CLAIM TOTALS        | 178.00     | 178.00  | 0.00   | 25.00          |        | 0.00                           | 153.00       |
| ADJ TO TOTALS: PREV PD                                                         | INTEREST            | 0.00       | LATE    | FILING | CHARGE         | 0.00   | NET                            | 153.00       |
|                                                                                |                     |            |         |        |                |        |                                |              |

## Processing Payments and Adjustments

### Cashiering (A/R $\rightarrow$ CSH $\rightarrow$ CIO)

If required by your site, log into a cashiering session prior to posting

 Use the same cashiering session for all posting

Be sure to log out at the end of the day after posting has been completed

| +-+-+-+-+-+-+-+-+<br>  ACCOUNTS<br>+ Ca<br> <br>+-+-+-+-+-+-+-+-+-+-+-+-+-+-+-+-+-+-+ | F-+-+-<br>RECE<br>Ashier<br>INDI | H-+-+-+-+-+-+-<br>TVABLE SYSTEM -<br>Ting Sign In/Sign<br>AN HEALTH HOSPIT<br>H-+-+-+-+-+-+-+-+-+ | +-+-+-+<br>VER 1.8<br>Out<br>AL<br>+-+-+-+<br>E 0 | -+-+-+++++++++++++++++++++++++++++++++ |
|---------------------------------------------------------------------------------------|----------------------------------|---------------------------------------------------------------------------------------------------|---------------------------------------------------|----------------------------------------|
| YOU ARE SIGNING *IN* FOR CAS                                                          | SHIERI                           | NG                                                                                                |                                                   |                                        |
| Enter your Current Signature                                                          | e Code                           | SIGNATURE V                                                                                       | ERIFIED                                           |                                        |
|                                                                                       | 6                                | ASHTERING MODE                                                                                    |                                                   |                                        |
| CASHIERING                                                                            | DISPL                            | AY FOR CASHIER L                                                                                  | UJAN . ADI                                        | RIAN M                                 |
| WITH SESSION I                                                                        | 3330                             | 305.08111 SE                                                                                      | SSION S                                           | TATUS: OPEN                            |
|                                                                                       |                                  |                                                                                                   |                                                   |                                        |
| Cashiering Function - F                                                               | Paymen                           | its                                                                                               |                                                   |                                        |
| Count                                                                                 | -                                | 0                                                                                                 | \$                                                | 0.00                                   |
|                                                                                       |                                  |                                                                                                   |                                                   |                                        |
| Cashiering Function - A                                                               | Adjust                           | ments                                                                                             |                                                   |                                        |
| CO-PAY                                                                                | -                                | 0                                                                                                 | \$                                                | 0.00                                   |
| DEDUCTIBLE                                                                            | -                                | 0                                                                                                 | \$                                                | 0.00                                   |
| GROUPER ALLOWANCE                                                                     | -                                | 0                                                                                                 | \$                                                | 0.00                                   |
| NON PAYMENT                                                                           | -                                | 0                                                                                                 | \$                                                | 0.00                                   |
| PAYMENT CREDIT                                                                        | -                                | 0                                                                                                 | \$                                                | 0.00                                   |
| PENALTY                                                                               | -                                | 0                                                                                                 | \$                                                | 0.00                                   |
| WRITE OFF                                                                             | -                                | 0                                                                                                 | \$                                                | 0.00                                   |
| Total Adjustments                                                                     | =                                | 0                                                                                                 | \$                                                | 0.00                                   |
|                                                                                       |                                  |                                                                                                   |                                                   |                                        |
| Cashiering Function - F                                                               | Refund                           | s                                                                                                 |                                                   |                                        |
| Count                                                                                 | -                                | 0                                                                                                 | \$                                                | 0.00                                   |
|                                                                                       | _                                |                                                                                                   | _                                                 |                                        |

## The Collection Batch

The Remittance Advice must be batched into a Collection Batch

A copy of the batch must be printed and attached to the Remittance Advice

The batch and RA is provided to the A/R Technician for posting

| DATE: | (         | COLLECTIO          | NS REPO          | DRT FIN    | IAL (RE | PRINT)       | PAGE | 2   |
|-------|-----------|--------------------|------------------|------------|---------|--------------|------|-----|
| 06/18 | /21       | INDIAN HE          | ALTH HO          | DSPITAL    |         |              |      |     |
|       | TDN       | BATCH:<br>/IPAC #: | MEDICA<br>539044 | AID OPV-03 | 3/03/20 | 23-1         |      |     |
| CHK/I | PAC DEPOS | IT DATE:           | MAR 3            | 3,2023     |         |              |      |     |
|       |           | TOTAL:             | 4,2              | 200.00     |         |              |      |     |
|       |           |                    |                  |            |         |              |      |     |
| ITEM  | RECEIVED  | CHECK              | #                | A/R ACCOU  | INT     | DISTRIBUTION | AMO  | UNT |
|       |           |                    |                  |            |         |              |      |     |
|       | EOB       | CHECK              |                  |            |         |              |      |     |
| 2     | 03/03/23  | 10010930           | 903              | NEW MEXIC  | O MEDI  | CAID         | 250  | .00 |
|       |           |                    |                  | INDIAN HE  | ALTH H  | 250.00       |      |     |
| _     |           |                    |                  |            |         | _            |      |     |
| 3     | 03/03/23  | 001911993          | 103              | ARIZONA M  | IEDICAI | D            | 1200 | .00 |
|       |           |                    |                  | INDIAN HE  | ALTH H  | 1200.00      |      |     |
|       |           |                    |                  |            |         |              |      |     |

## Select the Collection Batch

#### **Select the Collection Batch**

- Type the Batch Name, or
- Type the Batch Date, or
- Type of Check Number

#### **Batch and Item Properties**

- The Batch totals display
  - Total Batched Amount
  - Current Amount to Post
- Select the Item to display
  - Total Batched Amount for Item
  - Current Amount to Post for Item

Select Batch: MEDICAID OPV-03/13/2023-1 ===> Total Posted: \$ 0.00 ===> Remaining Balance: \$ 4200.00

Select Batch Item: <u>1</u> 1 ===> Item Total Posted: \$ 0.00

===> Item Remaining Balance: \$ 750.00

## Select the Claim

#### Select the Bill to post to

- $\,\circ\,$  Type in the bill or prescription number, or
- $\,\circ\,$  Type in the name or chart number of the patient
  - System will ask for the Beginning Service Date
- Type in the service date and select the patient from list of claims

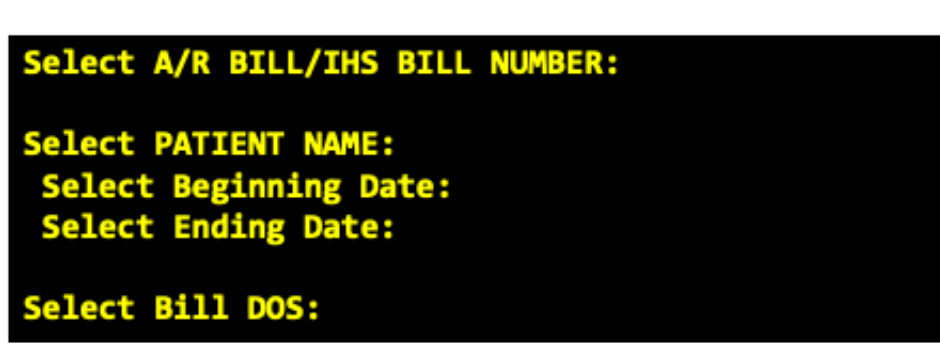

## Posting Menu Display

| Claims for LAST NAME,FIRST                                                                     | NAME from                                                | 03/09/2023                       | to 03/09/202       | 23                | Page: 1            |
|------------------------------------------------------------------------------------------------|----------------------------------------------------------|----------------------------------|--------------------|-------------------|--------------------|
| Batch : MEDICAID OPV<br>Amount : 4200.00<br>Posted : 0.00<br>Unalloc: 0.00<br>Balance: 4200.00 | Item : 2<br>Amount :<br>Posted :<br>Unalloc:<br>Balance: | 654.00<br>0.00<br>0.00<br>654.00 |                    |                   |                    |
| Line # DOS Claim #                                                                             |                                                          | Billed<br>Amount                 | Current<br>Paymnts | Current<br>Adjust | Current<br>Balance |
| 1 03/09/2023 31449A-II                                                                         | H-2                                                      | 654.00                           | 0.00               | 0.00              | 654.00             |
| Select Command (Line # 1)                                                                      | :                                                        |                                  |                    |                   |                    |

## Posting Commands – Type '??' to View

| ltem   | Title                        | Description                                                                 |
|--------|------------------------------|-----------------------------------------------------------------------------|
| A or 2 | Adjustments                  | Allows for posting of adjustments such as Copay, Deductible, Write-Off      |
| В      | Bill Inquire                 | Displays the bill properties such as billed items, provider, etc.           |
| С      | Itemized Charges             | Allows for posting by line item (currently not in use)                      |
| D      | Patient Demographics         | Display the patient Health Summary                                          |
| E      | Edit a transaction           | Allows the user to edit a transaction while posting – cannot edit finalized |
| Н      | History of Bill Transactions | Lists the bill history including all posted transactions                    |
| 1      | Insurer Demographics         | Displays the insurer data (currently not in use)                            |
| м      | Message                      | Allows the user to add a message for the bill, insurer or patient           |
| P or 1 | Post Payment                 | Allows for payment posting                                                  |
| Q or 3 | Quit                         | Allows the user to exit and finalize payment posting                        |
| R      | Rollover                     | Allows the user to manually trigger the rollover for the bill               |
| т      | Toggle Display               | Changes the display to let the user know what has been posted so far        |

## Display of Posting Commands

## Posting a Payment

Menu Path: BAR  $\rightarrow$  PST  $\rightarrow$  PAY

Review the Remittance Advice for the PAID or AMOUNT PAID for each claim

Perform an occasional review to ensure all payments were processed correctly by the payer

- Reviewing the fee schedule from that payers website
- Be aware of any contracts in place that affect how a claim was paid
- Copayments, Coinsurance and Deductible amounts affect the paid amount

## Posting a Payment

Type '1' or 'P' to select the Post command

Type the amount to post

May post summary payment if line item details not needed

Batch and Item details are updated

Proceed to post additional transactions

[Q]uit and [P]ost to finalize posting

| Batch : MEDICAID<br>Amount : 4200.00<br>Posted : 0.00<br>Unalloc: 0.00<br>Balance: 4200.00                 | OPV Item :<br>Amount :<br>Posted :<br>Unalloc:<br>Balance:            | 4<br>1000.00<br>0.00<br>0.00<br>1000.00                      |                    |                   |                    |
|----------------------------------------------------------------------------------------------------|-----------------------------------------------------------------------|--------------------------------------------------------------|--------------------|-------------------|--------------------|
| Line # DOS                                                                                                 | Claim #                                                               | Billed<br>Amount                                             | Current<br>Paymnts | Current<br>Adjust | Current<br>Balance |
| 1 03/05/2023                                                                                               | 31195A-IH-1071                                                        | 231.73                                                       | 0.00               | 0.00              | 231.73             |
| Select Command (L<br>Payment Amount: 2                                                                     | ine # 1) : <u>1</u><br>31.7 <mark>3</mark>                            |                                                              |                    |                   |                    |
|                                                                                                    | <b>AD1 A</b> 1 <b>A</b> 1                                             |                                                              |                    |                   |                    |
| Batch : MEDICAID                                                                                           | OPV Item :                                                            | 4                                                            |                    |                   |                    |
| Batch : MEDICAID<br>Amount : 4200.00                                                                       | OPV Item :<br>Amount :                                                | 4 1000.00                                                    |                    |                   |                    |
| Batch : MEDICAID<br>Amount : 4200.00<br>Posted : 231.73                                                    | OPV Item :<br>Amount :<br>Posted :                                    | 4<br>1000.00<br>231.73                                       |                    |                   |                    |
| Batch : MEDICAID<br>Amount : 4200.00<br>Posted : 231.73<br>Unalloc: 0.00<br>Balance: 3968.27               | OPV Item :<br>Amount :<br>Posted :<br>Unalloc:<br>Balance:            | 4<br>1000.00<br>231.73<br>0.00<br>768.27                     |                    |                   |                    |
| Batch : MEDICAID<br>Amount : 4200.00<br>Posted : 231.73<br>Unalloc: 0.00<br>Balance: 3968.27<br>Line # DOS | OPV Item :<br>Amount :<br>Posted :<br>Unalloc:<br>Balance:<br>Claim # | 4<br>1000.00<br>231.73<br>0.00<br>768.27<br>Billed<br>Amount | Current<br>Paymnts | Current<br>Adjust | Current<br>Balance |

## Adjustment Posting – Patient Responsibility

Patient Responsibility amounts include Co-Payments, Co-Insurance and Deductible amounts

These amounts are not to be balanced billed to the patient but may be billed to other insurance the patient is eligible for

Payers may "cross over" the adjudication data to the other payer but the claim may need to be submitted with the primary payers remittance (paper claims)

Do not post using the <u>Non-Beneficiary</u> or <u>Beneficiary Patient</u> adjustment codes to identify the copay or deductible amounts

## Posting the Patient Responsibility

#### Deductible

Type 'A' or '2' to post the adjustment

Type '13' for the Deductible category

Select the appropriate code to post

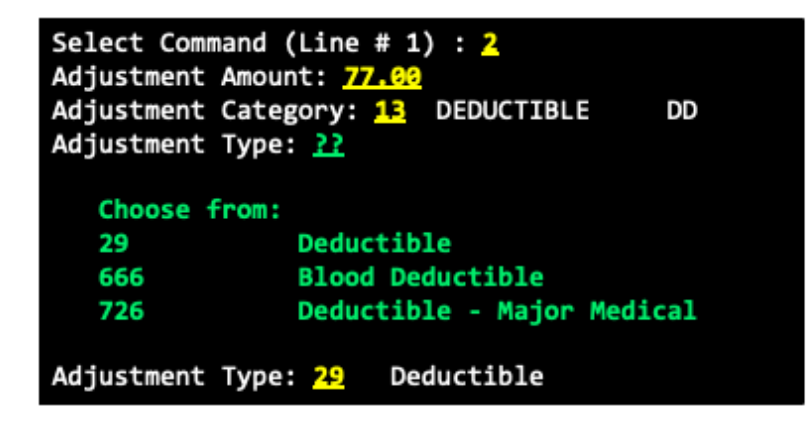

#### **Co-Payment**

Type 'A' or '2' to post the adjustment

Type '14' for the Co-Pay category

Select the appropriate code to post

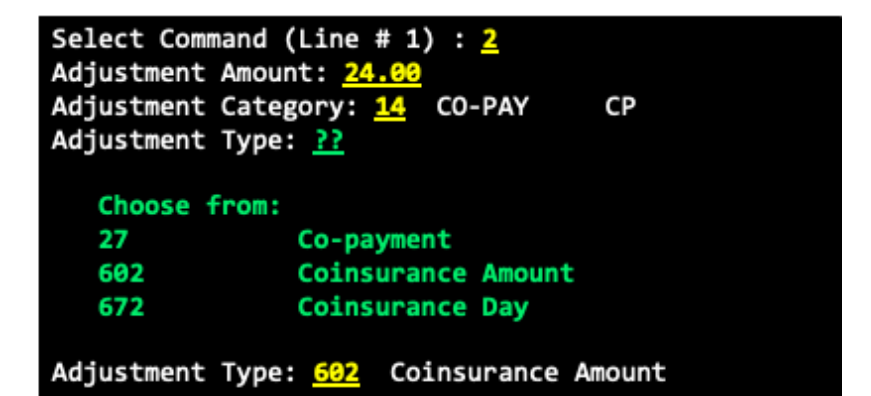

## Posting Adjustments

Print a list of the Standard Adjustment Reason codes from RPMS

- Periodically review with all posting staff to confirm which codes will be used for posting certain adjustments
- $\,\circ\,$  Used to bill for secondary billing
- Each Adjustment Reason Code has a referencing Internal Entry Number
  - $\circ~$  Codes with an Internal Entry Number less than 1000 are reserved for OIT code updates
- Please make every effort to use the HIPAA Standard Adjustment Reason code

Different adjustment types exist such as

- Non-Payment used to post amounts the payer will not cover or denied
- Write Off used to post an adjustment that cancels the debt from the bill
- Penalty used to post penalty amounts imposed by the payer
- Payment Credit used to post payment adjustments

## Adjustment Type: Grouper Allowance

Used to post amounts in excess of payments received

- DRG payments for Inpatient services
- For outpatient, payments received above the billed charges for Medicaid Managed Care where the All-Inclusive Rate is paid

| Line           | # DOS                        | Claim #                                | Amount    | Paymnts     | Adjust | Balance |
|----------------|------------------------------|----------------------------------------|-----------|-------------|--------|---------|
| 1              | 03/05/2023                   | 31195A-IH-1071                         | 231.73    | 0.00        | 0.00   | 231.73  |
| Selec<br>Payme | t Command (L<br>nt Amount: 3 | ine # 1) : <u>1</u><br><mark>30</mark> |           |             |        |         |
| Warni          | ng - Posted                  | amount exceeds the BIL                 | L balance | by -98.27 a | mount  |         |
| ARE Y          | OU SURE? NO/                 | / <u>YES</u>                           |           |             |        |         |

## Posting the Grouper Allowance

Post the Payment which results in an over-posted amount

Type 'A' or '2' to post an adjustment

Type the amount of the adjustment

Select [16] for Payment Credit

Select the appropriate adjustment reason code

| Batch : MEDICAID OPV<br>Amount : 4200.00<br>Posted : 330.00<br>Unalloc: 0.00<br>Balance: 3870.00                                                      | Item : 4<br>Amount : 1000.00<br>Posted : 330.00<br>Unalloc: 0.00<br>Balance: 670.00 |                                   |           |         |
|----------------------------------------------------------------------------------------------------|-------------------------------------------------------------------------------------|-----------------------------------|-----------|---------|
|                                                                                                    | Billed                                                                              | Current                           | Current   | Current |
| Line # DOS Claim #                                                                                                    | # Amount                                                                            | Paymnts                           | Adjust    | Balance |
| 1 03/05/2023 31195A-<br>Select Command (Line # 1)<br>Adjustment Amount: <u>98.27</u><br>Adjustment Category: <u>16</u><br>Adjustment Type: <u>694</u> | IH-1071 231.73<br>: 2<br>GROUPER ALLOWANCE<br>Processed in exc                      | 330.00<br>GRPALL<br>ess of Charge | 0.00<br>s | -98.27  |
|                                                                                                    | Billed                                                                              | Current                           | Current   | Current |
| Line # DOS Claim a                                                                                                    | # Amount                                                                            | Paymnts                           | Adjust    | Balance |
|                                                                                                    |                                                                                     |                                   |           |         |
| 1 03/05/2023 31195A                                                                                                    | -IH-1071 231.73                                                                     | 330.00                            | -98.27    | 0.00    |
| Select Command (Line # 1)                                                                                                    | ) :                                                                                 |                                   |           |         |

## Payment Credits

What are payment credits?

- $\,\circ\,$  Used to "move" payments from one bill to another
- Used to account for recoupments where the payer takes money from one claim to pay for another claim
- Considered payments on some reports such as MU reports
- Required for federal locations not allowed to reverse payments

#### Process

- $^{\circ}\,$  Use PAYMENT CREDIT TO to reverse a payment amount
- $^{\circ}\,$  Use PAYMENT CREDIT FROM to post the reversed payment amount
- ALWAYS BALANCE YOUR PAYMENT CREDITS!!

#### Scenarios

 Payment recoupment from payer which needs to be posted to other bills

## "Reversing" the Payment using Payment Credit

| Claims for (msg)                                                                               |                                                                                                   | from 03/04/2                            | 023 to 03/0        | 04/2023 Page      | e: 1               |
|------------------------------------------------------------------------------------------------|---------------------------------------------------------------------------------------------------|-----------------------------------------|--------------------|-------------------|--------------------|
| Batch : MEDICARE<br>Amount : 3109.00<br>Posted : 0.00<br>Unalloc: 0.00<br>Balance: 3109.00     | OPV Item : :<br>Amount :<br>Posted :<br>Unalloc:<br>Balance:                                      | 1<br>3109.00<br>0.00<br>0.00<br>3109.00 |                    |                   |                    |
| Line # DOS                                                                                     | Claim #                                                                                           | Billed<br>Amount                        | Current<br>Paymnts | Current<br>Adjust | Current<br>Balance |
| 1 03/04/2023<br>2 03/04/2023                                                                   | 31302A-IH-1072<br>31303A-IH-1072                                                                  | 349.00<br>324.00                        | 0.00<br>0.00       | 0.00<br>0.00      | 349.00<br>0.00     |
| Line #: 2<br>Select Command (L:<br>Adjustment Amount<br>Adjustment Categor<br>Adjustment Type: | ine # 2) : <u>A</u><br>: <u>-254.02</u><br>ry: <u>20</u> PAYMENT CRE<br><u>138</u> CREDIT TO OTHE | DIT PAYCR<br>R BILL                     | D                  |                   |                    |

## Don't Forget to Reverse the Adjustments!

Select Command (Line # 2) : <u>A</u> Adjustment Amount: <u>-64.80</u> Adjustment Category: <u>CO-PAY</u> CP Adjustment Type: <u>Coinsurance Amount</u>

Select Command (Line # 2) : AAdjustment Amount: -5.18Adjustment Category: PENALTYAdjustment Type: 303Sequestration-red in fed pymt

| Trans Dt By   | Trans Type<br>A/R Account     | Batch    | Amount B<br>Item  | alance |
|---------------|-------------------------------|----------|-------------------|--------|
| 03/04/2023    | BILL NEW                      |          | 324.00            | 324.00 |
|               | MEDICARE                      | NO BATCH | 0                 |        |
| 03/09/2023 AL | e PENALTY/Sequestration-red i |          | (5.18)            | 318.82 |
|               | MEDICARE<br>402903            | MEDICARE | PART B-03/08/2023 | -1 1   |
| 03/09/2023 AL | e CO-PAY/Coinsurance Amount   |          | (64.80)           | 254.02 |
|               | MEDICARE<br>402903            | MEDICARE | PART B-03/08/2023 | -1 1   |
| 03/09/2023 AL | e PAYMENT                     |          | (254.02)          | 0.00   |
|               | MEDICARE<br>402903            | MEDICARE | PART B-03/08/2023 | -1 1   |
| 03/11/2023 AL | PAYMENT CREDIT/CREDIT TO OTHE | R BIL    | 254.02            | 254.02 |
|               | MEDICARE<br>538949            | MEDICARE | OPV-03/09/2023-1  | 1      |
| 03/11/2023 AL | CO-PAY/Coinsurance Amount     |          | 64.80             | 318.82 |
|               | MEDICARE<br>538949            | MEDICARE | OPV-03/09/2023-1  | 1      |
| 03/11/2023 AL | PENALTY/Sequestration-red i   |          | 5.18              | 324.00 |
|               | MEDICARE<br>538949            | MEDICARE | OPV-03/09/2023-1  | 1      |

## Posting the Payment Credit as a "Payment"

| Claims for LAST NAM                                                                                                    | 1E,FIRST NAME from 0                                               | 3/10/2023                      | tO 03/10/20        | 23                | Page: 1            |  |
|----------------------------------------------------------------------------------------------------|--------------------------------------------------------------------|--------------------------------|--------------------|-------------------|--------------------|--|
| Batch : MEDICARE O<br>Amount : 3109.00<br>Posted : 0.00<br>Unalloc: 0.00<br>Balance: 3109.00                                                                                                    | OPV Item : 1<br>Amount : 31<br>Posted :<br>Unalloc:<br>Balance: 31 | .09.00<br>0.00<br>0.00<br>0.00 |                    |                   |                    |  |
| Line # DOS C                                                                                                    | laim #                                                             | Billed<br>Amount               | Current<br>Paymnts | Current<br>Adjust | Current<br>Balance |  |
| 1 03/10/2023 3<br>2 03/10/2023 3                                                                                                    | 31406A-IH-99090<br>31405A-IH-99090                                 | 1233.13<br>383.00              | 0.00<br>0.00       | 0.00<br>0.00      | 1233.13<br>383.00  |  |
| Line #: 2<br>Select Command (Line # 2) : <u>A</u><br>Adjustment Amount: <u>254.02</u><br>Adjustment Category: <u>20</u> PAYMENT CREDIT PAYCRD<br>Adjustment Type: <u>139</u> CREDIT FROM OTHER BILL |                                                                    |                                |                    |                   |                    |  |

## What is Unbilled Reimbursement??

## Unbilled Reimbursement – Patient Related Reimbursement, BUT, an INVOICE was not submitted for Payment

HPSA (Health Professional Shortage Area)

Interest

Managed Care Fees

Incentive Payments (Not EHR)

Rate Changes (retro payment)

Etc.

NOT to be confused with Administrative Reimbursement (Med. Records Copying, etc.)

## Unbilled Reimbursement Process

#### Add in "new" Insurers to reflect the Manual Bill

- Per Allowance Category
- Use "UFMS Other, UFMS Medicare, UFMS Private Insurance, and UFMS Medicaid
- Set Insurer Status to Unselectable

#### Create a Manual Bill Using ADMG

- $\circ$  Menu Path: ABM  $\rightarrow$  MGTP  $\rightarrow$  ADMG
- Use Demo Patient
- Use Best Visit Type, Clinic, and DOS to reflect the circumstances
- Will be "Filed" to A/R for Posting

## Add the Manual Invoice into Billing (ADMG)

Select a Demo Patient to create entry

Visit Type – Add applicable entry

Clinic Type – Add what best describes services

Service Date – Use batch receipt

Note bill number created (no suffix)

#### Proceed? NO// YES

| Patient:<br>Visit Type:<br>Clinic<br>Serv Date From.: | DEMO, PATIENT<br>131 OUTPATIENT<br>01 GENERAL<br>3/1/2023 (MAR 02) | ме<br>01<br>1, 2023) | 96-03-2003 2 | XXX-XX-91           | 02 IHH 3  |
|-------------------------------------------------------|--------------------------------------------------------------------|----------------------|--------------|---------------------|-----------|
| No. of Visits:                                        | MAR 1,2023// <ent<br>1// <enter></enter></ent<br>                  | ter>                 |              |                     |           |
| Insurer:                                              | UFMS PRIVATE INSU                                                  | <u>JRANCE</u>        | - PO BO      | X 9999<br>UERQUE, N | D 87363   |
| Amount Billed:                                        | 300.00                                                             |                      |              |                     |           |
| DEMO,PATIENT has                                      | NO ELIGIBILITY fo                                                  | or UFMS PRI          | VATE INSUR   | ANCE on M           | AR 01,202 |
| File Bill? NO//<br>Bill # 31485 File                  | <mark>/ES</mark><br>ed.                                            |                      |              |                     |           |

## Posting the Unbilled Reimbursement

Create a Manual Bill (ADMG in TPB) for the proper amount.

Post From the Collection Batch and Collection Item directly to the New A/R Account/Invoice

AVOID Using Unallocated, UNLESS this is a *non-patient* related Reimbursement, entered in a batch as an Error.

# Unallocated Cash and Posting Refunds

### **Unallocated Payment Processing**

Use this option to place money into the Unallocated Cash to refund to the payer or transfer to another location

In Post Payments, select the collection batch and item to post into Unallocated

Enter dollar amount and confirm entry

Entry can be retrieved from the PUC option

| Select Batch: PRIVATE-03/18/2023-1<br>===> Total Posted: \$ 175.26                                                                        | PRIVATE-03/18/2023-1 2017 DEMO HOSPITAL<br>===> Remaining Balance: \$ 324.74 |
|----------------------------------------------------------------------------------------------------|------------------------------------------------------------------------------|
| <pre>Select Item: 1     ===&gt; Item Total Posted: \$ 175.26 Select A/R BILL/IHS BILL NUMBER: Select PATIENT NAME: Select Bill DOS:</pre> | ===> Item Remaining Balance: \$ 324.74                                       |
| Do you want to POST any of the unpost                                                                                                    | ted balance to UNALLOCATED CASH? NO// YIS                                    |
| Select Batch: <pre>PRIVATE-03/18/2023-1     ===&gt; Total Posted: \$ 175.26</pre>                                                         | PRIVATE-03/18/2023-1 2017 DEMO HOSPITAL<br>===> Remaining Balance: \$ 324.74 |
| Select Item: <u>1</u><br>===> Item Total Posted: \$ 175.26                                                                                | ===> Item Remaining Balance: \$ 324.74                                       |
| Enter UNALLOCATED amount: 324.74                                                                                                    |                                                                              |
| Amount: 324.74<br>OK to Post to UNALLOCATED CASH? YES/,                                                                                   | / <u>YES</u>                                                                 |
| Updating Account, Transaction and Ba                                                                                                    | tch files now                                                                |
| Enter RETURN to continue:                                                                                                    |                                                                              |

## Refunds

#### Refunds may requested by the payer for

- Claims that are processed and paid in error
- $\,\circ\,$  Claims that are reprocessed and repaid at a different amount
- Payments that made in error to the provider

Every effort needs to be made to notify the payer of overpayments or payments made in error

Payers may elect (and providers may request) the refund to be 'recouped' in a future payment remittance

Two types of refunds will be covered in this session

- Refund from a bill after a payment has been posted (REF)
- Refund from a collection batch (PUC)

## Refund from a Bill

Menu Path: BAR  $\rightarrow$  PST  $\rightarrow$  REF

Once finance approves refund and issues a check, process the refund request in RPMS Accounts Receivable

Type 'R' at the Command Line to post the refund amount

Type the dollar amount of the refund

Add the refund reason by selecting the appropriate refund type

| Ln<br>#                          | DOS                            | Claim #                                                           | Billed<br>Amount | Current<br>Payments | Current<br>Adjust. | Current<br>Balance |
|----------------------------------|--------------------------------|-------------------------------------------------------------------|------------------|---------------------|--------------------|--------------------|
| 1) 03/05<br>2) 03/05             | 5/2023<br>5/2023               | 31372A-IH-5102<br>31372B-IH-5102                                  | 186.50<br>50.00  | 0.0<br>0 0.0        | 0.00<br>00.00      | 0.00<br>50.00      |
| Select C<br>Refund A<br>Adjustme | Command<br>Amount:<br>ent Type | (Line # 1) : <u>R</u><br><u>87.00</u><br>e: <u>111</u> PAID IN EF | RROR             |                     |                    |                    |

### Refund from a Bill - Adjustments

Don't forget to reverse all previously posted adjustments especially if a refund request required reprocessing of the claim

Reverse the adjustment amount by typing a minus sign (-) before the adjustment amount

Use the original adjustment category and type when reversing

| Ln                                                                                                    | Billed                              | Current                     | Current                                   | Current                               |  |  |
|----------------------------------------------------------------------------------------------------|-------------------------------------|-----------------------------|-------------------------------------------|---------------------------------------|--|--|
| # DOS Claim #                                                                                                    | Amount                              | Payments                    | Adjust.                                   | Balance                               |  |  |
| 1) 03/05/2023 31372A-IH-5102                                                                                                    | 186.50                              | 0.00                        | - <b>87.00</b>                            | 87.00                                 |  |  |
| 2) 03/05/2023 31372B-IH-5102                                                                                                    | 50.00                               | 0.00                        | 3 0.00                                    | 50.00                                 |  |  |
| Select Command (Line # 1) : <u>A</u><br>Adjustment Amount: <u>-50</u><br>Adjustment Category: <u>13</u> DEDUCTIBLE DD<br>Adjustment Type: <u>29</u> Deductible |                                     |                             |                                           |                                       |  |  |
|                                                                                                    |                                     |                             |                                           |                                       |  |  |
| Ln                                                                                                    | Billed                              | Current                     | Current                                   | Current                               |  |  |
| # DOS Claim #                                                                                                    | Amount                              | Payments                    | Adjust.                                   | Balance                               |  |  |
| Ln<br># DOS Claim #<br>1) 03/05/2023 31372A-IH-5102<br>2) 03/05/2023 31372B-IH-5102                                                                            | Billed<br>Amount<br>186.50<br>50.00 | Current<br>Payments<br>0.00 | Current<br>Adjust.<br>0 -137.00<br>0 0.00 | Current<br>Balance<br>137.00<br>50.00 |  |  |

## Refund from a Bill - Messaging

Don't forget to add your notes during each step of the refund process

Document when the refund request was received, action taken and when the refund was processed

| Ln            | Claim #           | Billed | Current  | Current   | Current |
|---------------|-------------------|--------|----------|-----------|---------|
| # DOS         |                   | Amount | Payments | Adjust.   | Balance |
| 1) 03/05/2023 | 31372A-IH-5102    | 186.5  | 0.00     | 0 -186.50 | 186.50  |
| 2) 03/05/2023 | 31372B-IH-5102    | 50.0   | 0 0.00   | 0 0.00    | 50.00   |
| Select Comman | nd (Line # 1) : M |        |          |           |         |

Select Message Level: 1 BILL MESSAGE for bill 31372A-IH-5102

Create a NEW Message (Y/N): YES// YES

## Refund from a Collection Batch

Menu Path: BAR  $\rightarrow$  PST  $\rightarrow$  PUC

Collection batch refunds are refunds that are processed for payments received in error

The amount must be posted into Unallocated Cash prior to refunding from the batch

When processing the refund request, use PUC to print a finance letter for the Finance Office to process

Once the refund is approved, use PUC to complete the refund request and remove the amount from Unallocated Cash

## Viewing Unallocated Entries

In the Post Unallocated Menu, a list of Unallocated entries will be displayed

Select the entry you wish to work with

Entries with a status of **LETTER** have begun the refund process

| Sele | ct Posti | ng Menu <test account=""></test>              | Option: PUC     | Post Unallocated Cash                  |                    |
|------|----------|-----------------------------------------------|-----------------|----------------------------------------|--------------------|
| Ente | r your C | urrent Signature Code:                        | SIGNATUR        | E VERIFIED                             |                    |
| Roll | -over as | you post? NO// YES                            |                 |                                        |                    |
| #    | Credit   | Account<br>TRANS DATE                         | ALLOW CAT       | Batch<br>TDN                           | Item<br>STATUS     |
| 1.   | 250.00   | NEW MEXICO MEDICAID<br>MAR 10, 2023@07:31:32  | MEDICAID        | MEDICAID OPV-03/13/2023-1<br>539044    | 2                  |
| 2.   | 324.74   | BLUE CROSS/BLUE SHIE<br>MAR 18, 2023@18:15:10 | LD<br>PRIVATE I | PRIVATE-03/18/2023-1<br>NSURANCE120118 | 1<br><u>LETTER</u> |
| Ente | r a numb | er (1-1): <u>1</u>                            |                 |                                        |                    |

## Creating the Refund Request

Credit Account Batch Item Select '2' to refund TRANS DATE ALLOW CAT TDN STATUS Confirm the dollar amount 250.00 NEW MEXICO MEDICAID MEDICAID OPV-03/13/2023-1 and payer name Action (1=Post to an A/R Bill, 2=Refund, 3=Transfer to another facility, 4=Add I tem Message, 5=Exit): 2 Refund Select the refund type to post to Refund Amount: 250.00// <-CONFIRM AMOUNT AND PRESS <ENTER> Print the finance letter to A/R Account: NEW MEXICO MEDICAID// <-CONFIRM PAYER AND PRESS <ENTER> Adjustment Type: 111 PAID IN ERROR start processing Select one of the following: POST IT Ρ PRINT FINANCE LETTER You have entered 250 as a Refund to NEW MEXICO MEDICAID. Would you like to Post this or Print the Finance Letter: L// PRINT FINANCE LETTER Select device to print Finance letter... DEVICE:

## Refund Letter

Submit the following letter to finance with all supporting documentation

The Unallocated item will display 'LETTER' to indicate a letter was printed

#### REFUND LETTER

| DATE:                                                                                                    | JUNE 15,2023                                                                                                    |                        |  |  |  |  |  |
|----------------------------------------------------------------------------------------------------|----------------------------------------------------------------------------------------------------|------------------------|--|--|--|--|--|
| FROM:                                                                                                    | LUJAN,ADRIAN M<br>INDIAN HEALTH HOSPITAL                                                                                                    |                        |  |  |  |  |  |
| TO:                                                                                                    | Finance Office                                                                                                    |                        |  |  |  |  |  |
| RE:                                                                                                    | Refund NEW MEXICO MEDICAID for the total                                                                                                    | of 250.00              |  |  |  |  |  |
| COLL<br>CHEC<br>TREA                                                                                                    | COLLECTION BATCH NAME: MEDICAID OPV-03/13/2023-1<br>CHECK NUMBER: 10010930903<br>TREASURY DEPOSIT/IPAC #: 539044                                       |                        |  |  |  |  |  |
| The above a refund c                                                                                                    | information is provided as a notification<br>heck to a third party payer due to:                                                                       | for Finance to process |  |  |  |  |  |
|                                                                                                    | 111 PAID IN ERROR                                                                                                    |                        |  |  |  |  |  |
| This lette<br>adjust the                                                                                                    | This letter is to notify Finance to refund the funds accordingly and to manually adjust the information in UFMS. Attached is supporting documentation. |                        |  |  |  |  |  |
| The balance is documented in the RPMS Unallocated bucket until this transaction<br>is completed by Finance. Please notify us by this form that the check has been<br>issued. |                                                                                                    |                        |  |  |  |  |  |
| Received b                                                                                                    | y:                                                                                                    | Date:                  |  |  |  |  |  |
| Check Issu                                                                                                    | ed:                                                                                                    | Date:                  |  |  |  |  |  |

## Posting the Refund

In PUC, select the item to post the refund

Confirm entries and type 'P' to Post the entry

File all documentation related to refund

| Action (1=Post to an A/R Bill, 2=Refund, 3=Transfer to another facility, 4=Add I tem Message, 5=Exit): 2 Refund                                     |
|----------------------------------------------------------------------------------------------------|
| Refund Amount: 250.00//<br>A/R Account: NEW MEXICO MEDICAID//<-CONFIRM AMOUNT AND PRESS <enter>&lt;-CONFIRM PAYER AND PRESS <enter></enter></enter> |
| Adjustment Type: 111 PAID IN ERROR                                                                                                    |
| Select one of the following:                                                                                                    |
| P POST IT<br>L PRINT FINANCE LETTER                                                                                                    |
| You have entered 250 as a Refund to NEW MEXICO MEDICAID.<br>Would you like to Post this or Print the Finance Letter: L// <b>POST IT</b>             |
| ARE YOU SURE YOU WISH TO POST THIS NOW ?? N// YES                                                                                                   |

## Roll Back to 3P

When posting is complete, the system will prompt to Roll Back

Roll back checks for other resources to bill and opens the claim for additional billing

Roll back completes the claim and bill in Third Party Billing

#### Select Action (P/M/C): P

Please wait... Posting Transactions.... CHECKING A/R BILL 402248A-DIH-999987

#### Reviewing Bill 402248A-DIH-999987

| 5865       |                |                 |          |                 |        |
|------------|----------------|-----------------|----------|-----------------|--------|
| BILL       | 402248A-DIH-9  | 999987>PAYMENTS | <        | >ADJUSTMENTS    | <      |
| BILLED     | 300.26         | 3-P CRD         | 0.00     | NON-PAY         | 48.00  |
| PAY TOT    | 175.26         | PAYMENTS        | 175.26   | DED             | 77.00  |
| ADJ TOT    | 125.00         | PAY CRD         | 0.00     | CO-PAY          | 0.00   |
|            |                | WR OFFS         | 0.00     | PENALTY         | 0.00   |
|            |                | GROUPER         | 0.00     | STC             | 0.00   |
|            |                | REFUND          | 0.00     | TOTAL ADJ*      | 125.00 |
| ROLLOVER   | 125.00         | TOTAL PAY*      | 175.26   |                 |        |
| Pat:       | LAST NAME, FIR | ST NAME         | Visit Ty | ype.: OUTPATIEN | т      |
|            |                |                 | Bill Sta | atus:           |        |
| Origina    | l bill approve | d with the fol  | lowing:  |                 |        |
| P: B<br>5: | LUE CROSS/BLUE | SHIELD          |          |                 |        |

т:

CHECKING FOR UNBILLED SOURCES. NONE

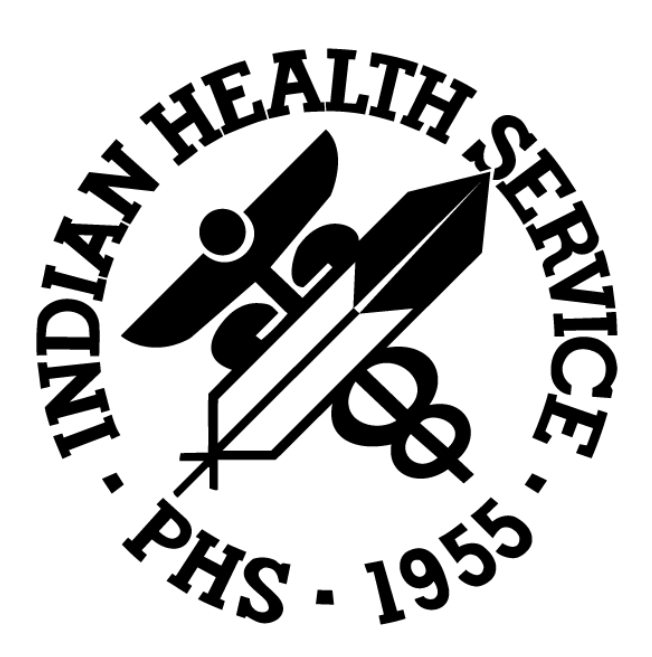